## How to Update Your Default Routing – Employee Supplemental ePAFs

- 1) Log into the Stockton portal, click on the Employee tab, then click on the link for Self Service Banner.
- 2) Click on the Employee tab > ePAF Main Menu > ePAF Originator Summary.
- 3) Click on Default Routing Queue.

New EPAF | Default Routing Queue | Search | Superuser or Filter Transactions Return to EPAF Menu

- 4) Select one of of the supplemental ePAFs types from the Approval Category drop-down menu then click Go.
- 5) The Approval Level fields will populate based on the chosen Approval Category.
- 6) Update the Approval Levels and Required Action to mirror exactly as shown below. Click on the magnifying glass to select the appropriate BUM and Supplemental Reviewer for your department.
  - Routing for BW & BT

| Approval Queue                                 |           |                     |                 |  |
|------------------------------------------------|-----------|---------------------|-----------------|--|
| Approval Level                                 | User Name |                     | Required Action |  |
| 10 - (DEPT) Department Budget Unit Manager 🛛 🗸 | ]Q        |                     | Approve 🗸       |  |
| 58 - (HRSUP) Human Resources Supplmtal Appr 🗸  |           | Tristan L Stoltzfus | Approve 🗸       |  |
| 60 - (SUPLRV) Supplemental Reviewer 🗸          | ]Q        |                     | Approve 🗸       |  |
| 98 - (PRAPPL) Payroll Appr Review 🗸            |           | Thomas J Morgenweck | Approve 🗸       |  |
| 99 - (PAYROL) Payroll 🗸 🗸                      |           | Thomas J Morgenweck | Apply 🗸         |  |

## • Routing for Grant BW & BT

| Approval Queue                              |           |                     |                 |  |
|---------------------------------------------|-----------|---------------------|-----------------|--|
| Approval Level                              | User Name |                     | Required Action |  |
| 10 - (DEPT) Department Budget Unit Manager  | v Q       |                     | Approve 🗸       |  |
| 35 - (GRANT) Grant Accounting Manager       | WHITEA26  | Ann Marie White     | Approve 🗸       |  |
| 58 - (HRSUP) Human Resources Supplmtal Appr |           | Tristan L Stoltzfus | Approve 🗸       |  |
| 60 - (SUPLRV) Supplemental Reviewer         | v Q       |                     | Approve 🗸       |  |
| 98 - (PRAPPL) Payroll Appr Review           | MORGENWT  | Thomas J Morgenweck | Approve 🗸       |  |
| 99 - (PAYROL) Payroll                       |           | Thomas J Morgenweck | Apply 🗸         |  |

7) Click on Save and Add New Rows. You will receive a message that your change was saved successfully.

✓ Your change was saved successfully.